# **APCT-3 Run Procedure**

### Table of Contents

- Table of Contents
- Tool assembly
- Initialization
- Deployment and tool retrieval
- Data downloadData processing
- Data proc
  Credits
- Archived Versions

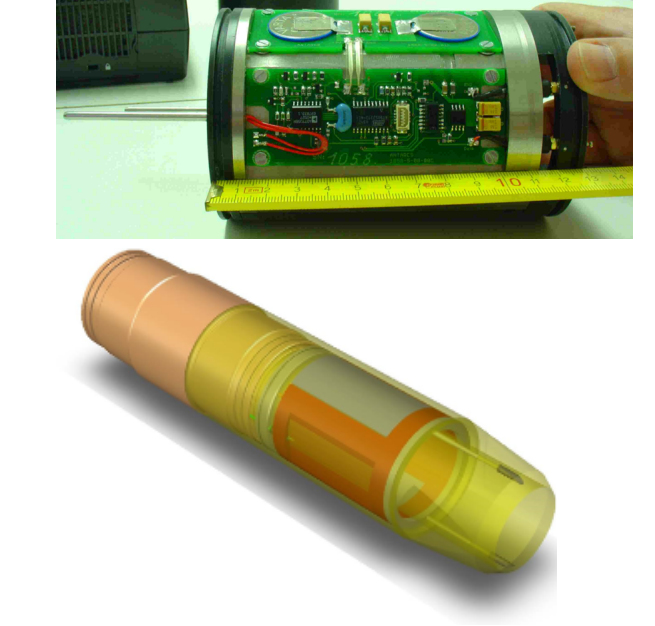

APCT-3 Electronics

APCT-3 Shoe

#### Tool assembly

- 1. Check pressure case and cutting shoe for damage. Ensure they are in good working order.
- 2. Check O-Rings on the case. Ensure they are not damaged. Apply a light coat of **Dow Corning 111** grease to the O-Rings and install on the case. Ensure threads are clean and apply a light coat of **Lubriplate No. 630-2 Multipurpose Grease P/N 07298**.
- 3. Install electronics package into the pressure case using the installation tool. Apply a liberal amount of Thermal Joint Compound Type 120 from Wakefield Engineering to the temp sensor and install in the case.
- 4. Install data cable in the electronics package.

## Initialization

- 1. Launch WinTemp from the desktop
- 2. Select-Logger
- 3. Select-Battery.Battery Voltage 3005mv. If below 2750mv return logger to shore.
- 4. Select-Exit
- 5. Select-Logger
- 6. Select-Setup. A warning message may appear: "The logger contains data. Please clear memory before proceeding."
- 7. Select-OK
- 8. Select-Logger
- 9. Select-Clear Data. A warning message may appear: "Do you really want to clear data?"
- 10. Select-Yes
- 11. Select-Logger
- 12. Select-Setup (If no additions)
- 13. Select-Start Now!
- 14. Select-OK Select after tool starts to run. Verification window will come up. Tool can run for 18 hours.

## Deployment and tool retrieval

- 1. Remove cable from electronics package.
- 2. Using the installation tool, insert the electronics package into the cutting shoe.
- 3. Attach cutting shoe to pressure case. Tighten snugly with special wrench.
- 4. Run Tool. Recommended 5 min at mud line and 10 min after shooting into the hole.
- 5. When tool returns from the hole, ensure it is loosened on the drill floor and power washed off on the core receiving deck.
- 6. Put the tool in the vice. Use the wrench to remove the cutting shoe from the pressure case.
- 7. Using the installation tool remove the stainless steel spacer with the O-Ring.

### Data download

- 1. Install data cable in the electronics package.
- 2. Run WinTemp:
  - a. Select-WinTemp from desktop.
  - b. Select-Logger
  - c. Select-Read data. You will see the following message: "The logger is still active. Do you want to stop acquisition?"
  - d. Select-Yes
  - e. Select-File > Export and then save as to copy both WTF and the DAT file
  - f. Browse to core folder (e.g. C:\data\in\368\1501C\368-1501C-05H)
  - g. Select-Save
  - h. Select-Logger
  - i. Select-Clear Data. Verification message will appear: "Do you really want to clear the logger memory?"
  - j. Select-Yes
  - k. Select-Setup
  - I. Select-Deactivate

#### Data processing

- 1. Launch TPFITnew.exe from the desktop.
- 2. Select-Load Data
- 3. Select-Exp 354 Folder
- 4. Select-.dat file
- 5. Select-Open
- 6. Select-Edit Meta Data Add run#-Hole# mbsf depth-Operator Name
- 7. Select-Accept/Pick/To-Pick Center Window of Curve/Start-Pick End-Pick/Done/Compute Contours-Gives Final Temp
- 8. Select-Make Report.

#### Credits

This document originated from Word document APCT-3 Run Procedure\_374.docx (see Archived Versions below for a pdf copy) that was written by R. Gjesvold (2017-07-17). Credits for subsequent changes to this document are given in the page history.

#### **Archived Versions**

• APCT-3 Run Procedure\_374.docx: Original source file written by R. Gjesvold (2017-07-17).